Repair instructions H-2000-4042-03-A

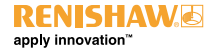

# **OMM and OMME**

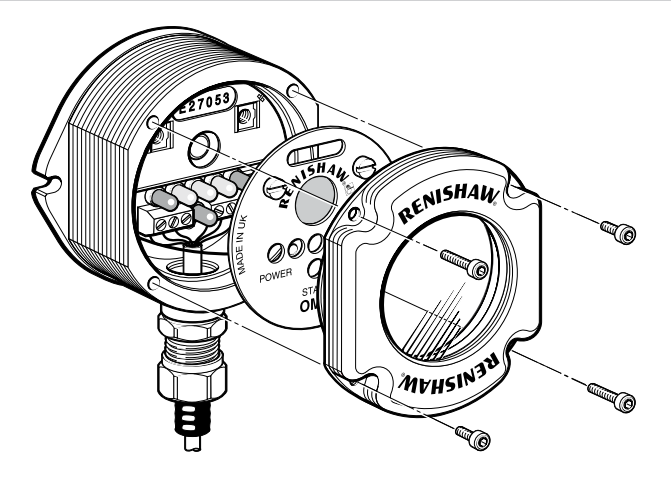

Fitting a new printed circuit board to a Renishaw Optical Module Machine © 1999-2009 Renishaw plc. All rights reserved.

This document may not be copied or reproduced in whole or in part, or transferred to any other media or language, by any means, without the prior written permission of Renishaw.

The publication of material within this document does not imply freedom from the patent rights of Renishaw plc.

#### Disclaimer

RENISHAW HAS MADE CONSIDERABLE EFFORTS TO ENSURE THE CONTENT OF THIS DOCUMENT IS CORRECT AT THE DATE OF PUBLICATION BUT MAKES NO WARRANTIES OR REPRESENTATIONS REGARDING THE CONTENT. RENISHAW EXCLUDES LIABILITY, HOWSOEVER ARISING, FOR ANY INACCURACIES IN THIS DOCUMENT.

#### Trademarks

**RENISHAW®** and the probe emblem used in the RENISHAW logo are registered trademarks of Renishaw plc in the UK and other countries.

apply innovation is a trademark of Renishaw plc.

All other brand names and product names used in this document are trade names, service marks, trademarks, or registered trademarks of their respective owners.

Renishaw part no: H-2000-4042-03-A

Issued: 02.2009

# Introduction

The repair instructions contained within this publication provide detailed, step-by-step instructions for replacing a defective printed circuit board (PCB) contained within the following range of Renishaw Optical Module Machines:

| Product description | Part number |
|---------------------|-------------|
| OMM                 | A-2033-0576 |
| OMME                | A-2033-7268 |

Prior to carrying out the instructions contained within this publication, it is important to ensure that you have the correct PCB assembly kit for your product as listed below:

| Product description | Part number of PCB assembly kit |
|---------------------|---------------------------------|
| OMM                 | A-2031-0043                     |
| OMME                | A-2031-0201                     |

**WARNING:** Prior to carrying out the procedures detailed in this publication, it is important to ensure that you switch off the power to the OMM.

## **Replacing the defective PCB**

### Removing the window and label from the OMM

**CAUTION:** The following procedures must be carried out in a clean environment. Do not allow liquids or solid particles to enter the OMM body. Never remove the window by twisting or rotating by hand. Always use the jacking screws provided.

To remove the window and label from the OMM, carry out the following (see Figure 1):

- Using a 2.5 mm AF allen key, release and remove the two short screws [1] and the two long screws [2] securing the window [3] to the OMM body [4].
- 2. Re-insert the two long screws [2] into the two threaded holes A.
- Tighten, in turn, the two long screws [2] to evenly and carefully jack the window [3] from the OMM body [4]. Gently remove the window from the OMM body.
- Release the label [6] from the OMM body [4] by turning the two quick release screws [5] a quarter turn counterclockwise. Carefully lift the label from the OMM body to gain access to the defective PCB.

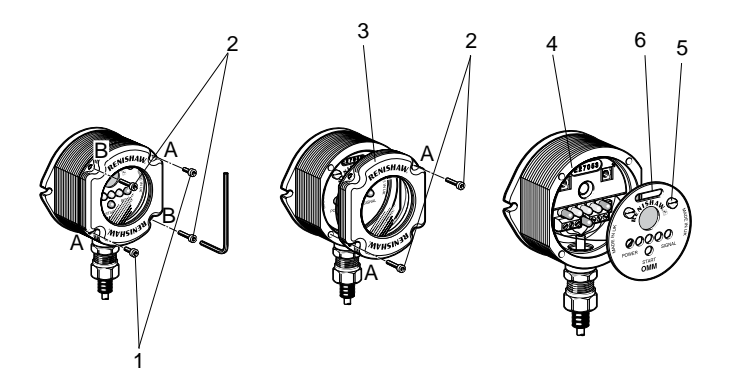

- 1. Screw (short) (2 off)
- 2. Screw (long) (2 off)
- 3. Window
- 4. OMM body
- 5. Quick release screw (2 off)
- 6. Label

Figure 1 – Removal of the OMM window and label

### Replacing the defective PCB within the OMM body

To replace the defective PCB within the OMM body, carry out the following (see Figures 2 and 3):

- 1. Disconnect the wires from the terminal block.
- 2. Pull gently on the wire handle attached to the PCB and carefully remove the PCB from the OMM body.
- Referring to Figure 3, note the switch settings of the OMM range selection switch on the PCB so that these can be duplicated when fitting the new, replacement PCB.
- Referring to Figure 2, carefully inspect the PCB supports for signs of damage; if damage is evident then return the complete OMM to Renishaw for repair.
- 5. Obtain the relevant PCB assembly kit for the type of OMM on which you are carrying out the repair:

| Product description | Part number of PCB assembly kit |
|---------------------|---------------------------------|
| OMM                 | A-2031-0043                     |
| OMME                | A-2031-0201                     |

- 6. If necessary, adjust the settings of the OMM range selection switch to those noted during step 3.
- Carefully assemble the new PCB to the OMM body and, referring to Figure 2, connect the wires to the terminal block of the new PCB. Torque-tighten each terminal block screw to between 0.25 Nm and 0.4 Nm (0.18 lbf.in. and 0.29 lbf.in.).

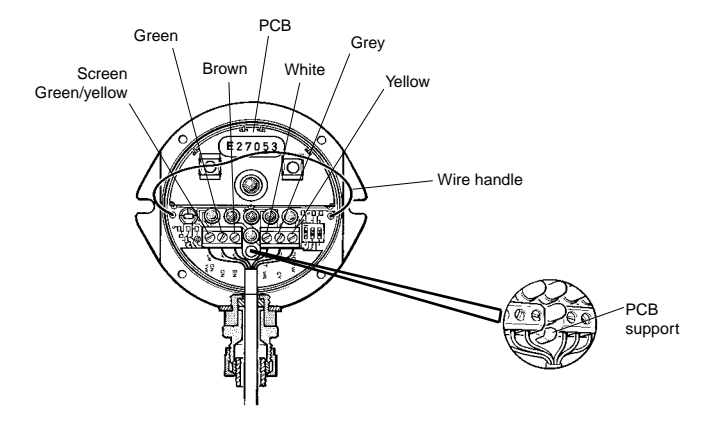

Figure 2 - Replacing the OMM printed circuit board

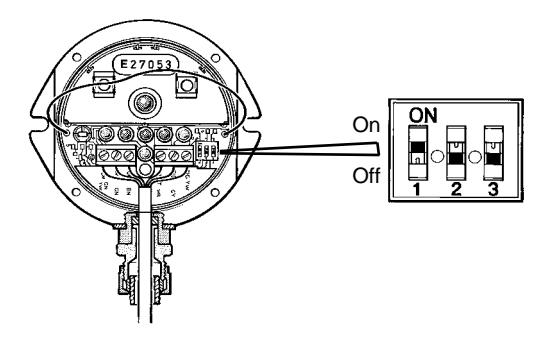

Figure 3 – OMM range selection switch

## Replacing the OMM label and window

To replace the OMM label and window, carry out the following (see Figure 4):

- Refer to View A and assemble the new label [1] supplied and secure with the two quick release screws [2]. Rotate the screws a quarter turn clockwise to hold the label in place.
- Remove the existing 'O' ring [5] and visually examine the OMM body [3] for damage or scratching to the 'O' ring location groove as shown in View A. If no damage is found, then fit the new 'O' ring supplied.
- Visually examine the window [4] and 'O' ring [5] for cleanliness as shown in View B. Also ensure that both the window and 'O' ring are undamaged.
- Refer to View C and insert the two short screws [6] into the two threaded holes A in the window [4]. Tighten the two screws to 0.3 Nm to 0.5 Nm (0.22 lbf.ft to 0.37 lbf.ft).
- Lightly smear the 'O' ring [5] with silicone grease and assemble the window [4] to the OMM body [3].
- Insert the two long screws [7] into the two plain holes B. Tighten each screw a few turns at a time to gradually pull the window [4] evenly against the OMM body [3]. There may be some resistance due to the compression of air trapped inside the OMM body.
- Tighten the screws [7] in turn, to pull the window [4] evenly into the body of the OMM. Finally tighten the screws to 0.9 Nm to 1.1 Nm (0.66 lbf.ft to 0.81 lbf.ft).

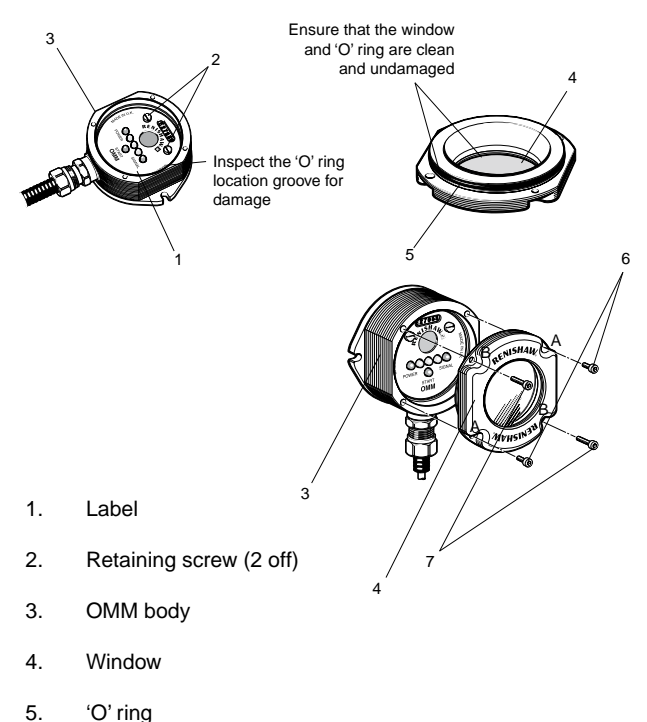

- 5. O nng
- 6. Screw (short) (2 off)
- 7. Screw (long) (2 off)

#### Renishaw plc

New Mills, Wotton-under-Edge, Gloucestershire, GL12 8JR United Kingdom T +44 (0)1453 524524 F +44 (0)1453 524901 E uk@renishaw.com

www.renishaw.com

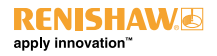

For worldwide contact details, please visit our main website at www.renishaw.com/contact

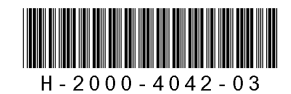